## HOW TO ACCESS STUDENT EMAIL?

1. Open your web browser, type <a href="http://mail.student.usm.my">http://mail.student.usm.my</a>

| ß            | ¢ |   | New ta | ab |   | ×      | +       | ~                |
|--------------|---|---|--------|----|---|--------|---------|------------------|
| $\leftarrow$ | _ | > | U      | ណ៍ | 3 | http:, | //mail. | .student.usm.my/ |

2. Enter your student email address and password. Click "Sign In'

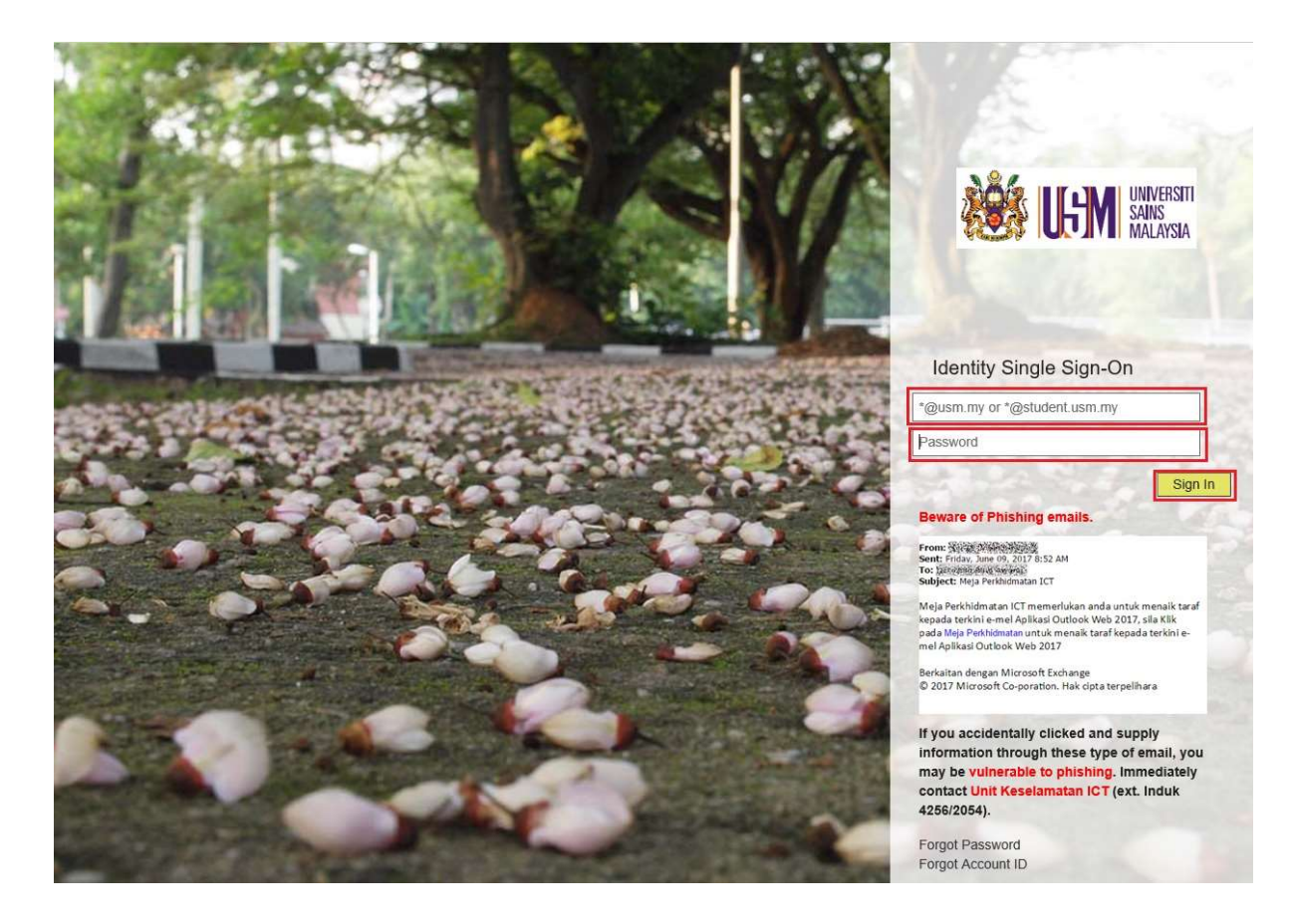

## FORWARDING TO PERSONAL EMAIL

1. Please make sure you are signed in to your student email (<u>http://mail.student.usm.my</u>) before proceeding to the next step.

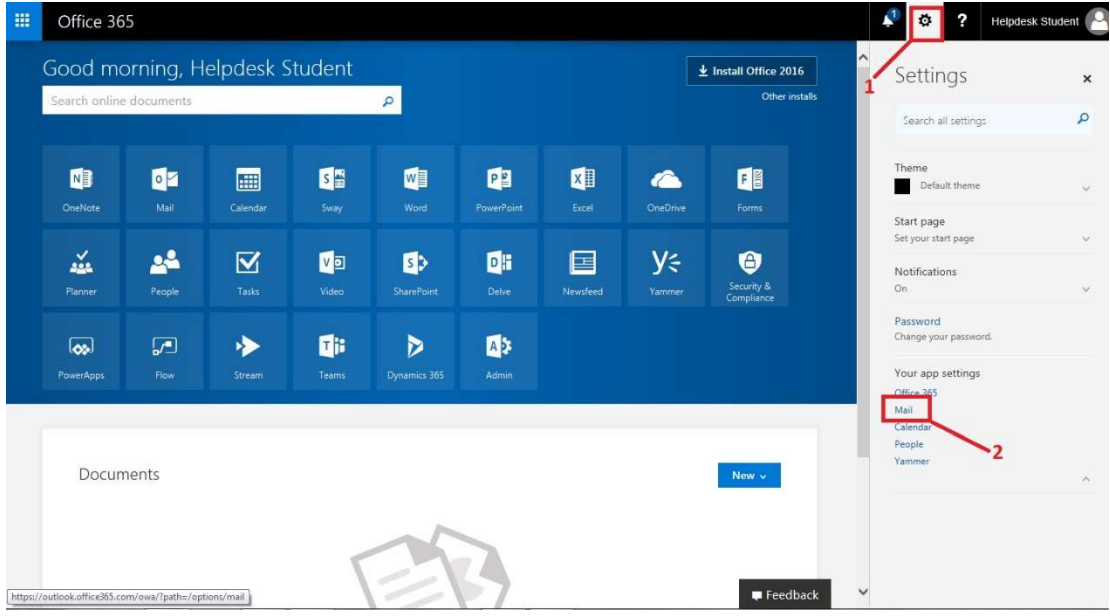

2. Click the 'Settings' button (gear-like icon) and click on 'Mail' icon in the menu

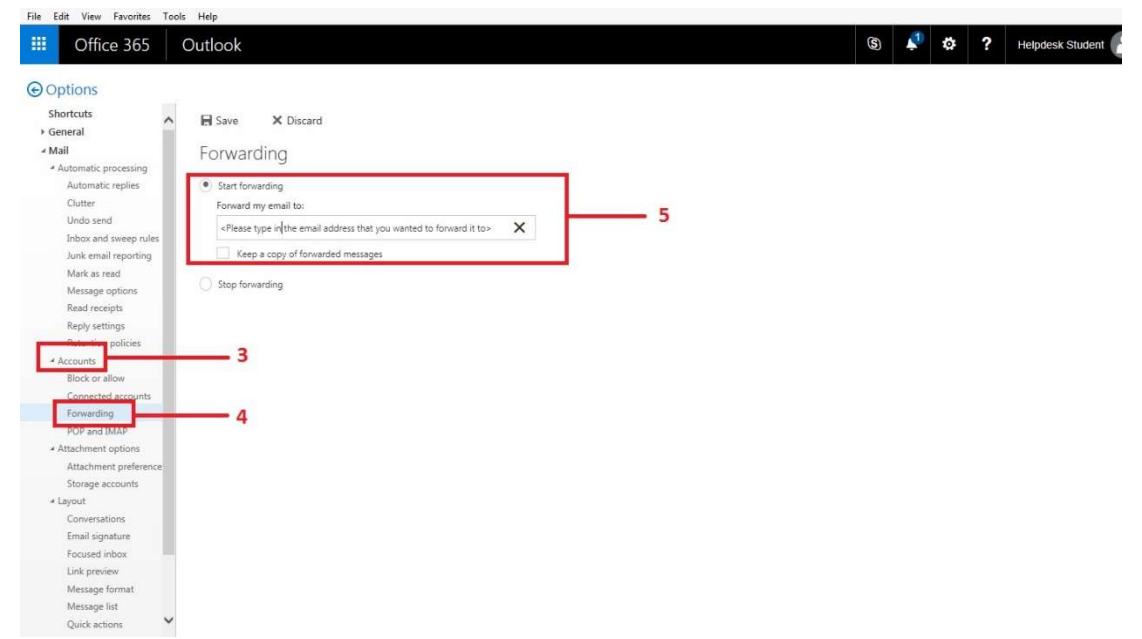

- 3. Then, find the **Account** menu under the Mail menu.
- 4. After that, click the **Forwarding** menu.
- 5. Finally, type the preferred personal email that you want to forward and **Save**.